## How to use the SignalHire extension?

SignalHire Chrome extension can retrieve real-time verified email addresses, phone numbers and social links from LinkedIn, Facebook, Twitter, GitHub and MeetUp profiles.

There are some easy-to-follow steps:

1st Step:

Visit the SignalHire Chrome Store page to download&install the extension on your Chrome browser. To download the extension, click on the Add to Chrome button located on the SignalHire Chrome Store page. There is also Firefox version of SignalHire extension

2nd Step:

After you have installed the extension on your browser, open the LinkedIn, Facebook, Twitter, GitHub or MeetUp profile page of any person. Click on the SH icon to activate the extension. In the opened extension window, click on the green Reveal Contacts button to launch contact details search&verification.

Please note that 1 credit is deducted only if the system shows at least 1 email id/phone number.